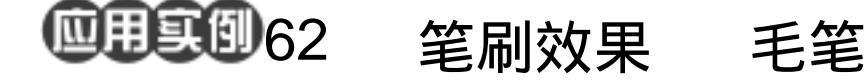

目的:制作一支如图 62.1 所示的毛笔。 要点:主要是利用各种叠层方式得到我们想 要的效果。本例主要应用 Gradient Tool、Sponge 滤镜、Add Noise 滤镜、 Motion Blur 滤镜等工具来完成。

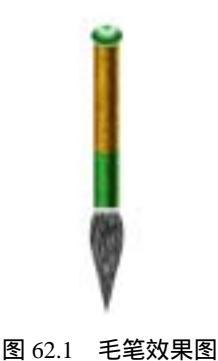

操作步骤

1.新建一副 600 × 800 像素大小的图
像,背景色为白色。

2.在 Layers 面板中单击 Create a new layer 图标,新建一个图层取名为 pen。

3. 在工具箱中选择 Rectangular Marquee Tool,画出矩形选区。然后在工具 箱中选择 Gradient Tool,在对话框中设置四 个颜色块的渐变,从左到右依次为 R:165、 G:82、B:41,R:247、G:214、B:198, R:99、G:49、B:16,R:239、G:214、 B:198。然后在矩形选框内由左至右画出渐 变区域,如图 62.2 所示。

4.选择 Filter|Noise|Add Noise 命令, 在对话框设置 Amount 为 10%, Distribution 为 Uniform,选中 Monochomatic,添加杂色, 效果如图 62.3 所示。

5.在 Layers 面板中单击 Create a new layer 图标,新建一个图层取名为 Layer 1。

6.按 Ctrl+D 键取消选区。在工具箱中 设置前景色为 R:227、G:211、B:27,

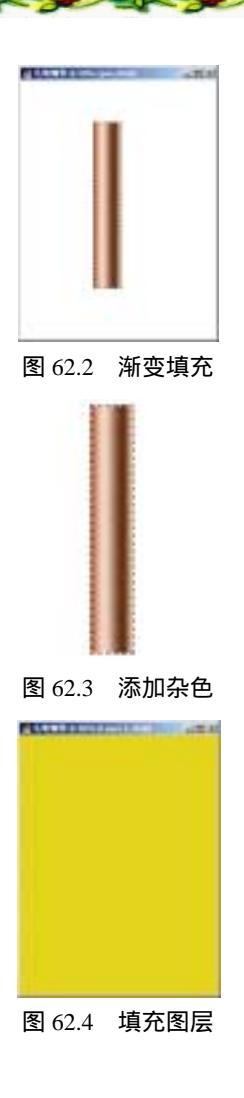

## 第十四篇 产品制作

选择 Edit | Fill 命令,在对话框中设置用前 景色填充图层,如图 62.4 所示。

7.选择 Filter | Artistic | Sponge 命令, 在对话框中设置 Brush Size 为7, Definition 为20, Smoothness 为7,使图像产生花纹效 果,如图 62.5 所示。

受技巧:读者可以用自己喜欢的花纹来作为毛笔的花纹,制作方法也是多种多样,不必拘泥于一种。

8.在 Layers 面板中将 Layer 1 的图层 效果设为 Multiply。然后使 pen 图层为当前 工作图层,按住 Ctrl 键单击 pen 图层出现选 区。按住 Ctrl+Shift+I 键,反选选区。

9.使 Layer 1 为当前工作图层,按 Delete 键将多余区域删除。然后选择 Layer | Merge Down 命令,合并两图层,如图 62.6 所示。

10.在 Layers 面板中单击 Create a new layer 图标,新建一个图层取名为 pen1。

11.将 pen 图层设为不可见,按住 Ctrl 键单击 pen 图层,出现选区。然后使 pen1 图层为当前工作图层。画出和上面同样的渐 变选区并且添加杂色。然后新建一个图层 Layer 1,在工具箱中设置背景色为 R:56、 G:232、B:73,用背景色填充选区。

12.选择 Filter | Artistic | Sponge 命令, 参数设置同上。然后设置 Layer 1 的叠层方 式为 Multiply,如图 62.7 所示。

13 然后使 pen1 图层为当前工作图层, 按住 Ctrl 键单击 pen1 图层出现选区。按住 Ctrl+Shift+I 键反选选区。

14. 使 Layer 1 为当前工作图层,按 Delete 键将多余区域删除。然后选择 Layer |

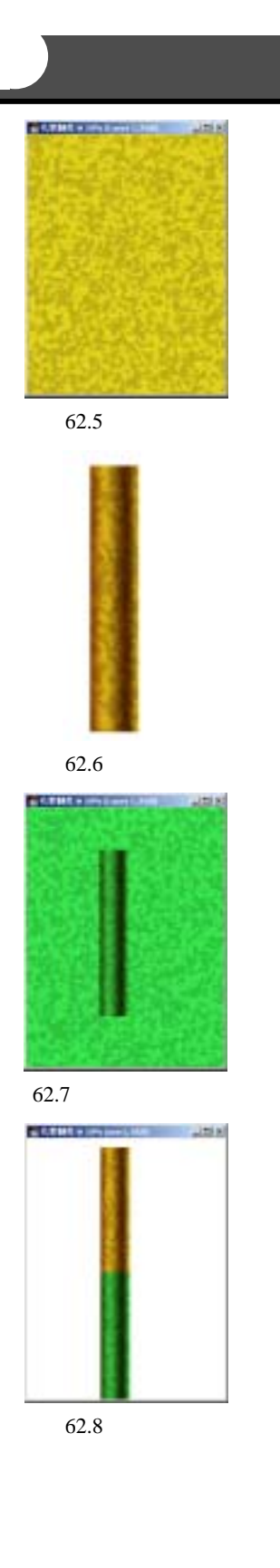

121

## 122 新概念百例

Merge Down 命令,合并两图层,然后将 pen 图层设为可见,如图 62.8 所示。

15.在工具箱中选择 Elliptical Marquee Tool,在绿色和黄色笔杆交界处画出椭圆选 区,使 pen1为当前工作图层,按 Delete 键 删除选区内图像。

16.选择 Layer | Merge Down, 合并两 图层。在工具箱中选择 Rectangular Marquee Tool, 画出笔杆下方多余区域, 按 Delete 键 删除, 如图 62.9 所示。

17.在 Layers 面板中单击 Create a new layer 图标,新建一个图层取名为 head。

18.在工具箱中选择 Elliptical Marquee Tool,在笔杆上方画出椭圆形选区。

19.在工具箱中选择 Gradient Tool,在 上方控制栏中选择 Radial Gradient,由椭圆 顶部向下画出渐变图案,如图 62.10 所示。

20.在 Layers 面板中单击 Create a new layer 图标,新建一个图层 Layer 1。

21.选择 Edit|Fill 命令,在对话框中设 置用前景色填充图层。将 Layer 1 的叠层模 式设为 Hue,然后选择 Layer | Merge Down 命令,将两图层合并,如图 62.11 所示。

22.选择 Filter | Noise | Add Noise 命令, 在对话框设置 Amount 为 10%, Distribution 为 Uniform,选中 Monochomatic,添加杂色, 效果如图 62.12 所示。

23.将 head 和 pen 图层设为不可见。 选择 View | Rulers 命令,现示出标尺。然后 再选择 View | New Guide 命令,拉出 3 条水 平和 5 条垂直参考线,注意它们是对称的。

24.在工具箱中选择 Pen Tool 画出如 图 62.13 所示的路径。

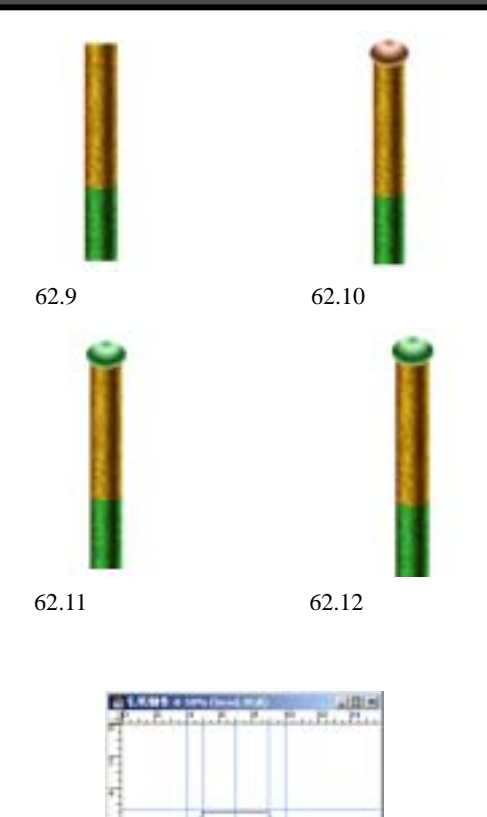

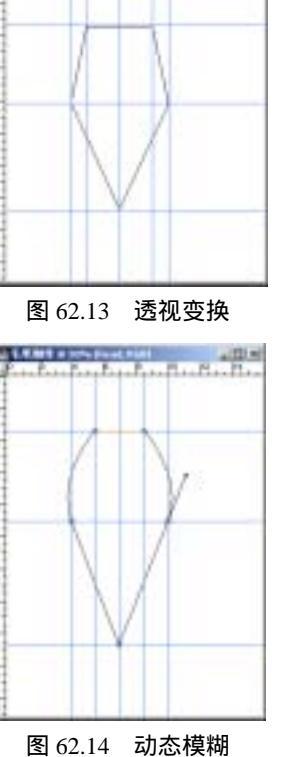

入门·创作·提高 Photoshop7.0

## 第十四篇 产品制作

25.在工具箱中选择 Convert Point Tool 工具,调整路径的形状至毛笔的形状,如图 62.14 所示。

26.为了看得清楚一点,将 Background 图层设为不可见。打开 Paths 面板,单击 Load path as a selection 图标,将路径转化为选区。

27.在 Layers 面板中单击 Create a new layer)图标,新建一个图层 brush。

28.选择 Edit | Fill 命令,在对话框中 设置用白色填充选区,如图 62.15 所示。

29.在 Layers 面板中拖动 brush 图层 至 Create a new Layer 图表上面,复制一个 图层 brush copy。

30.在工具箱设置前景色为黑色,背 景色为白色。选择 Filter|Noise | Add Noise, 在对话框设置 Amount 为 400% Distribution 为 Uniform,选中 Monochomatic,添加杂色, 效果如图 62.16 所示。

31.选择 Filter | Blur | Motion Blur 命 令,在对话框中设置 Angle 为-90, Distance 为 30,效果如图 62.17 所示。

32.在 Layers 面板中单击 Create a new layer 图标,新建一个图层 Layer 1。在工具箱中选择 Brush Tool,将选区涂抹成黑色,但是选区的上方留一块白色区域。

33.在 Layers 面板中将 Layer 1 的叠层 模式设为 Overlay,选择 Layer | Merge down 命令,合并两图层。然后将合并后图层的叠 层模式设为 Hightlight,然后选择 Layer | Merge Down 命令,合并两图层。得到笔刷 效果如图 62.18 所示

34.将所有图层设为可见,调整笔刷、 笔帽和笔杆形状,得到毛笔如图 62.1 所示。

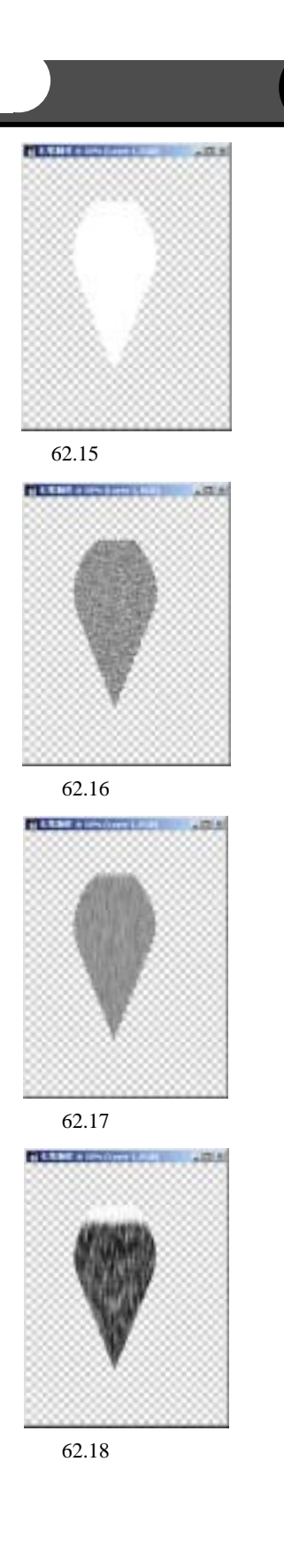

123